# cisco.

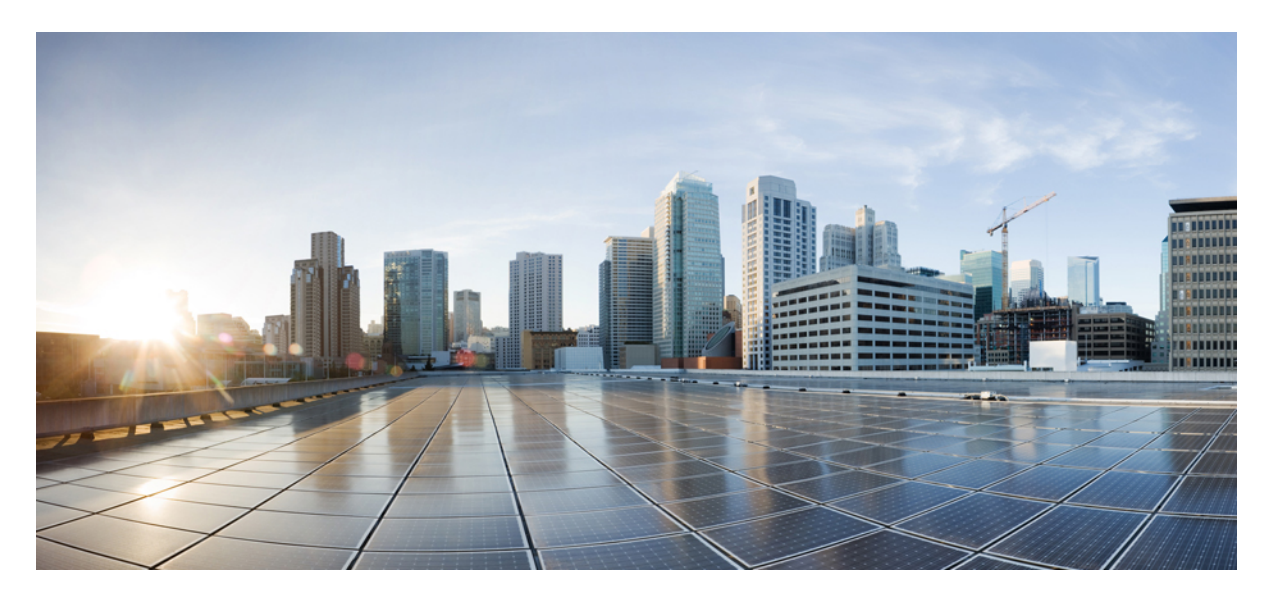

### Cisco Nexus Dashboard Data Broker 導入ガイド、リリース 3.10.1

初版:2021年7月6日 最終更新:2021年10月25日

### シスコシステムズ合同会社

〒107-6227 東京都港区赤坂9-7-1 ミッドタウン・タワー http://www.cisco.com/jp お問い合わせ先:シスココンタクトセンター 0120-092-255 (フリーコール、携帯・PHS含む) 電話受付時間:平日 10:00~12:00、13:00~17:00 http://www.cisco.com/jp/go/contactcenter/

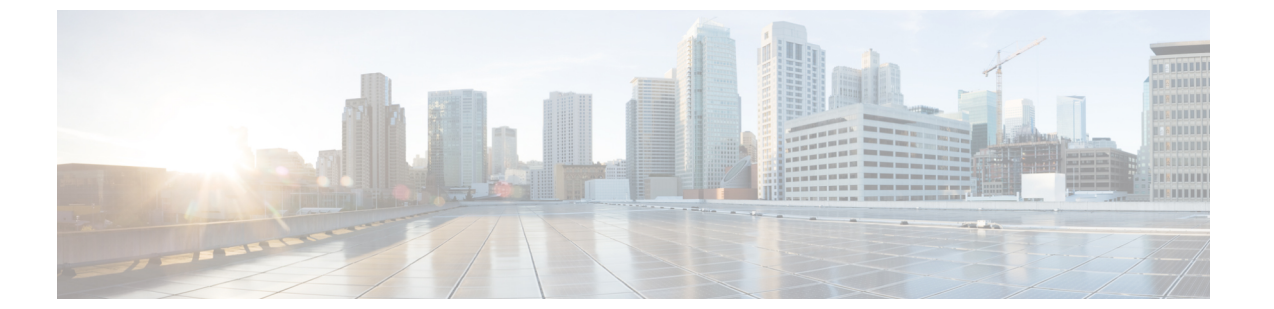

### Trademarks

THE SPECIFICATIONS AND INFORMATION REGARDING THE PRODUCTS REFERENCED IN THIS DOCUMENTATION ARE SUBJECT TO CHANGE WITHOUT NOTICE. EXCEPT AS MAY OTHERWISE BE AGREED BY CISCO IN WRITING, ALL STATEMENTS, INFORMATION, AND RECOMMENDATIONS IN THIS DOCUMENTATION ARE PRESENTED WITHOUT WARRANTY OF ANY KIND, EXPRESS OR IMPLIED.

The Cisco End User License Agreement and any supplemental license terms govern your use of any Cisco software, including this product documentation, and are located at: http://www.cisco.com/go/softwareterms.Cisco product warranty information is available at http://www.cisco.com/go/warranty. US Federal Communications Commission Notices are found here http://www.cisco.com/c/en/us/products/us-fcc-notice.html.

IN NO EVENT SHALL CISCO OR ITS SUPPLIERS BE LIABLE FOR ANY INDIRECT, SPECIAL, CONSEQUENTIAL, OR INCIDENTAL DAMAGES, INCLUDING, WITHOUT LIMITATION, LOST PROFITS OR LOSS OR DAMAGE TO DATA ARISING OUT OF THE USE OR INABILITY TO USE THIS MANUAL, EVEN IF CISCO OR ITS SUPPLIERS HAVE BEEN ADVISED OF THE POSSIBILITY OF SUCH DAMAGES.

Any products and features described herein as in development or available at a future date remain in varying stages of development and will be offered on a when-and if-available basis. Any such product or feature roadmaps are subject to change at the sole discretion of Cisco and Cisco will have no liability for delay in the delivery or failure to deliver any products or feature roadmap items that may be set forth in this document.

Any Internet Protocol (IP) addresses and phone numbers used in this document are not intended to be actual addresses and phone numbers. Any examples, command display output, network topology diagrams, and other figures included in the document are shown for illustrative purposes only. Any use of actual IP addresses or phone numbers in illustrative content is unintentional and coincidental.

The documentation set for this product strives to use bias-free language. For the purposes of this documentation set, bias-free is defined as language that does not imply discrimination based on age, disability, gender, racial identity, ethnic identity, sexual orientation, socioeconomic status, and intersectionality. Exceptions may be present in the documentation due to language that is hardcoded in the user interfaces of the product software, language used based on RFP documentation, or language that is used by a referenced third-party product.

Cisco and the Cisco logo are trademarks or registered trademarks of Cisco and/or its affiliates in the U.S. and other countries. To view a list of Cisco trademarks, go to this URL: www.cisco.com go trademarks.

Third-party trademarks mentioned are the property of their respective owners. The use of the word partner does not imply a partnership relationship between Cisco and any other company. (1721R)

I

### Cisco Nexus Dashboard Data Broker 導入ガイド、リリース 3.10.1

【注意】シスコ製品をご使用になる前に、安全上の注意(www.cisco.com/jp/go/safety\_warning/)をご確認ください。本書は、米国シスコ発行ド キュメントの参考和訳です。リンク情報につきましては、日本語版掲載時点で、英語版にアップデートがあり、リンク先のページが移動/変更され ている場合がありますことをご了承ください。あくまでも参考和訳となりますので、正式な内容については米国サイトのドキュメントを参照くだ さい。また、契約等の記述については、弊社販売パートナー、または、弊社担当者にご確認ください。

The Java logo is a trademark or registered trademark of Sun Microsystems, Inc. in the U.S. or other countries.

© 2022 Cisco Systems, Inc. All rights reserved.

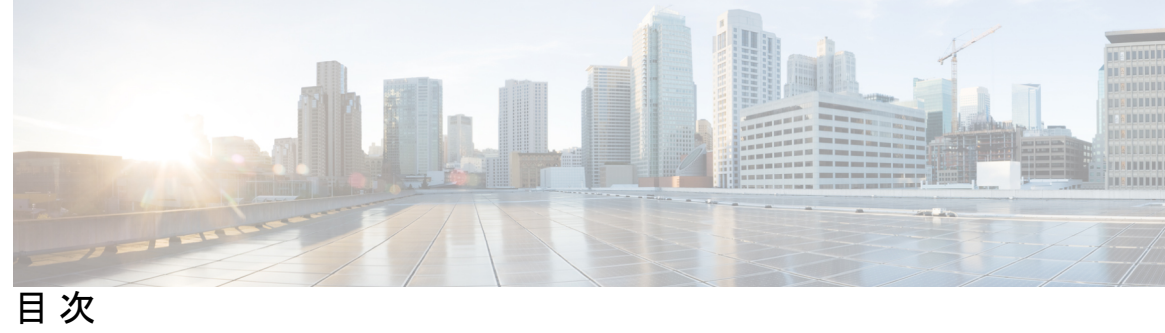

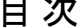

| はじめに : | Trademarks ii                                                           |
|--------|-------------------------------------------------------------------------|
| 第 1 章  | ——<br>概要 1                                                              |
|        | Cisco Nexus ダッシュボード Data Broker について 1                                  |
|        | Cisco Nexus Dashboard Data Broker のハードウェアおよびソフトウェア相互運用性マトリックス 2         |
|        | NX-OS イメージの Python アクティベータ スクリプト 2                                      |
|        | システム要件 3                                                                |
| 第2章    | ——<br>集中型スタンドアロン モードでの Cisco Nexus Dashboard Data Broker ソフトウェアの展開 5    |
|        | 集中モードでの Cisco Nexus Dashboard Data Broker ソフトウェアのインストールまたはアッ<br>プグレード 5 |
|        | 一元化モードでの Cisco Nexus Dashboard Data Broker ソフトウェアのインストール 6              |
|        | CLIを使用した集中型モードでのアプリケーション ソフトウェアのアップグレード 7                               |
|        | GUI を使用した集中モードでのアプリケーション ソフトウェアのアップグレード 9                               |
|        | アプリケーションの起動 11                                                          |
|        | アプリケーション スターテスの確認 11                                                    |
| 第 3 章  | —–<br>組み込みモードでの Cisco Nexus Dashboard Data Brokerの展開 13                 |
|        | NX-API 用の Cisco Nexus Dashboard Data Broker Embedded ソフトウェアの入手 14       |
|        | NX-OS 9.3(1) 以降の NX-API モード用の Cisco Nexus Dashboard Data Broker 組み込みソフト |
|        | ウェアのインストールとアクティブ化 14                                                    |
|        | Cisco NXOS リリース 9.3(1) 以降でのリリース 3.10.2 へのアップグレード 17                     |
| 第4章    | ——<br>クラスタへの Cisco Nexus Dashboard Data Broker ソフトウェアの導入 19             |

Cisco Nexus Dashboard Data Broker クラスタのインストール 19Cisco Nexus Dashboard Data Broker クラスタのアップグレード 21

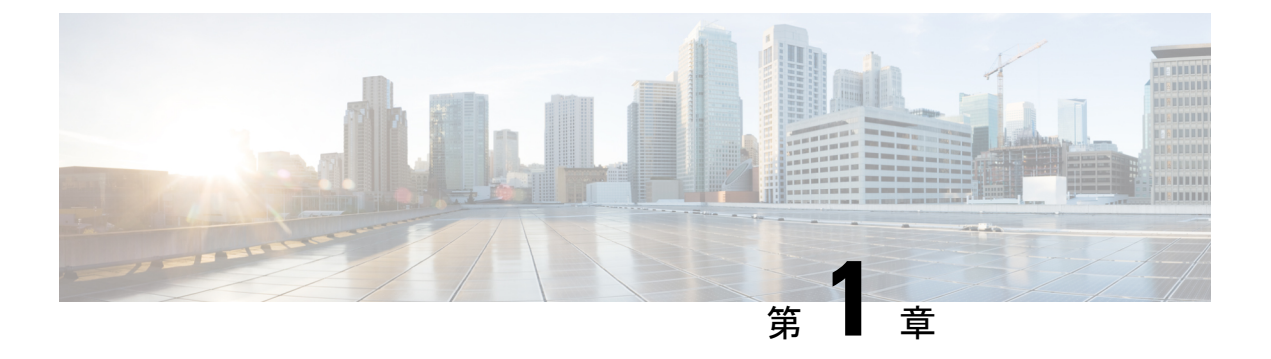

### 概要

この章では、Cisco Nexus Dashboard Data Brokerの概要について説明します。

- Cisco Nexus ダッシュボード Data Broker について (1 ページ)
- Cisco Nexus Dashboard Data Broker のハードウェアおよびソフトウェア相互運用性マトリックス (2ページ)
- NX-OS イメージの Python アクティベータ スクリプト (2 ページ)
- ・システム要件 (3ページ)

### Cisco Nexus ダッシュボード Data Broker について

アプリケーショントラフィックに対する可視性は、以前から、セキュリティの維持、トラブル シューティング、コンプライアンス、リソース計画のためのインフラ運用にとって重要でし た。テクノロジーの発達と、クラウドベースアプリケーションの増加に伴い、ネットワーク トラフィックの可視性の向上は必須の条件となっています。ネットワークトラフィックを可視 化する従来のアプローチでは、コストがかかり柔軟性に欠けているため、大規模な導入環境の マネージャには負担が大きすぎます。

Cisco Nexus スイッチ ファミリと共に Cisco Nexus Dashboard Data Broker を使用することで、ソ フトウェア定義型のプログラム可能なソリューションが実現できます。Switched Port Analyzer (SPAN) またはネットワーク テスト アクセス ポイント (TAP) を使用してネットワークト ラフィックのコピーを集約し、モニタリングと可視化を行います。このパケットブローカリン グアプローチは、従来のネットワーク タップやモニタリング ソリューションとは対照的に、 シンプルで拡張性とコスト効率に優れたソリューションを実現するもので、セキュリティ、コ ンプライアンス、およびアプリケーション パフォーマンスのモニタリング ツールを効率的に 利用するため大量のビジネスクリティカルなトラフィックをモニタリングする必要のある顧客 に適しています。

さまざまな Cisco Nexus スイッチを使用できる柔軟性と、それらを相互接続してスケーラブル なトポロジを形成する機能により、複数の入力 TAP または SPAN ポートからのトラフィック を集約し、トラフィックを複製して、異なるスイッチにわたって接続された複数のモニタリン グツールに転送する機能を提供します。Cisco NX-API エージェントを使用してスイッチと通 信する Cisco Nexus Dashboard Data Broker は、トラフィック管理のための高度な機能を提供し ます。 Cisco Nexus Dashboard Data Broker は、複数の分離された Cisco Nexus Dashboard Data Broker ネッ トワークの管理サポートを提供します。同じアプリケーションインスタンスを使用して、接続 されているとは限らない複数の Cisco Nexus Dashboard Data Broker トポロジを管理できます。 たとえば、5か所のデータセンターを運用しており、独立したソリューションをデータセンター ごとに導入する場合は、モニタリングネットワークごとに論理パーティション(ネットワーク スライス)を作成することで、単一のアプリケーションインスタンスを使用して、独立した5 つの導入環境をすべて管理できます。

 (注) リリース 3.10.1 から、Cisco Nexus Data Broker (NDB)の名前は、Cisco Nexus Dashboard Data Brokerに変更されました。ただし、GUIおよびインストールフォルダ構造と対応させるため、 一部の NDB のインスタンスがこのドキュメントには残されています。NDB/Nexus Data Broker/ Nexus Dashboard Data Brokerという記述は、相互に交換可能なものとして用いられています。

## Cisco Nexus Dashboard Data Broker のハードウェアおよび ソフトウェア相互運用性マトリックス

最新のマトリックスについては、関連する Cisco Nexus Dashboard Data Broker Release Notes を 参照してください。

### NX-OS イメージの Python アクティベータ スクリプト

次の表に、Python アクティベータ スクリプトおよび対応する NX-OS イメージ名を示します。

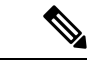

(注) アクティベータ スクリプトは、https://github.com/datacenter/nexus-data-broker からダウンロード できます。

(注) show guestshell コマンドを使用して、Guestshellのバージョンを確認します。Guestshellのバージョンが2.2以前の場合は、Guestshellをアップグレードするか、スクリプトを破棄して再実行し、NDBの組み込みを開始します。

表 1: NX-OS イメージの Python アクティベータ スクリプト

| Python アクティベータ スクリプト ファイル名  | NXOS イメージ                   |
|-----------------------------|-----------------------------|
| NDBActivator4.0_9.3_plus.py | Cisco NXOS バージョン 9.3(1) 以降。 |

### システム要件

次の表に展開サイズごとのシステム要件を示します:

### 表 2:展開サイズごとのシステム要件

| 説明               | 小規模                                                                            | 中規模       | 大規模         |
|------------------|--------------------------------------------------------------------------------|-----------|-------------|
| CPU(仮想または物<br>理) | 6コア                                                                            | 12 コア     | 18 コア       |
| メモリ              | 8 GB RAM                                                                       | 16 GB RAM | 24 GB Ø RAM |
| ハードディスク          | データ ブローカー ソフトウェアがインストールされているパーティ<br>ションで最小 40 GB の空き領域が使用可能なこと。                |           |             |
| オペレーティングシス<br>テム | Javaをサポートする最近の64ビットLinux ディストリビューション。<br>できれば Ubuntu、Fedora、または Red Hat が望ましい。 |           |             |
| その他              | Java 仮想マシン 1.8                                                                 |           |             |

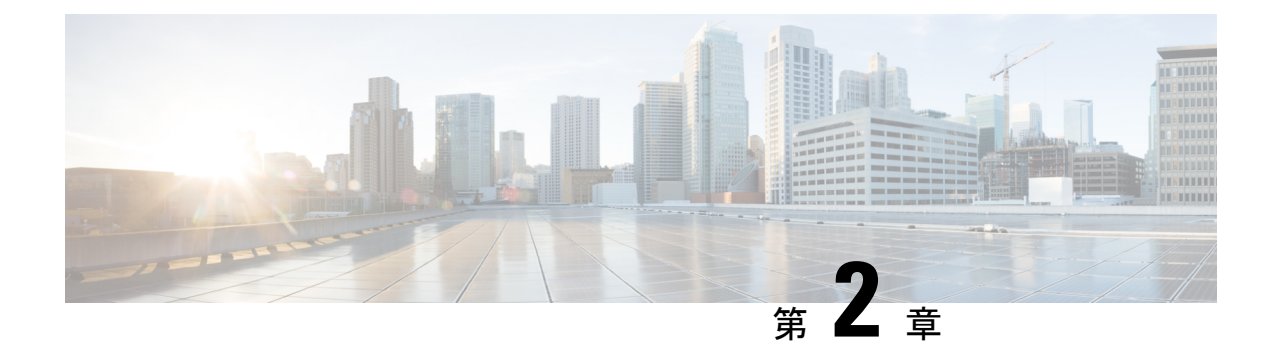

## 集中型スタンドアロン モードでの Cisco Nexus Dashboard Data Broker ソフトウェア の展開

この章では、Nexus Dashboard Data Broker を集中モードでインストールおよびアップグレード する手順の詳細について説明します。

リリース 3.10.1 から、Cisco Nexus Data Broker (NDB) の名前は、Cisco Nexus Dashboard Data Brokerに変更されました。ただし、GUIおよびインストールフォルダ構造と対応させるため、 一部のNDBのインスタンスがこのドキュメントには残されています。NDB/Nexus Data Broker/ Nexus Dashboard Data Brokerという記述は、相互に交換可能なものとして用いられています。

この章のアップグレード/インストール手順に進む前に、Cisco.com の Nexus Dashboard Data Broker イメージと、Linux にコピーされたイメージファイルの **md5sum** を比較してください。 次のコマンドを使用してを確認します(Linux の場合)。

cisco@NDB-virtual-machine:~/3.10/\$ md5sum ndb1000-sw-app-k9-3.10.3.zip Displayed output: 518db25b4a89c996340c0316f72a6287 ndb1000-sw-app-k9-3.10.3.zip

- 集中モードでの Cisco Nexus Dashboard Data Broker ソフトウェアのインストールまたはアッ プグレード (5ページ)
- アプリケーションの起動 (11ページ)
- アプリケーションスターテスの確認(11ページ)

## 集中モードでの Cisco Nexus Dashboard Data Broker ソフト ウェアのインストールまたはアップグレード

インストールを続行する前に、このガイドの概要の章にあるシステム要件のセクションを確認 してください。

### ー元化モードでの Cisco Nexus Dashboard Data Broker ソフトウェアのイ ンストール

一元化モードで Cisco Nexus Dashboard Data Broker ソフトウェアをインストールするには、次の手順に従います。

- ステップ1 Web ブラウザで、www.cisco.com に移動します。
- ステップ2 下方向へスクロールして、[ダウンロード (Downloads)]をクリックします。
- **ステップ3** [製品の選択 (Select a Product)] フィールドに、[Nexus Dashboard Data Broker] と入力します。

リリース 3.10.3 のファイル情報: Cisco Nexus データ ブローカー ソフトウェア アプリケーション: ndb1000-sw-app-k9-3.10.3.zip が表示されます。

- (注) 入力を求められたら、Cisco.comのユーザー名およびパスワードを入力して、ログインします。
- ステップ4 Cisco Nexus Data Broker アプリケーション バンドルをダウンロードします。
- **ステップ5** Cisco Nexus Data Brokerをインストールする予定の Linux マシンにディレクトリを作成します。

たとえば、ホーム ディレクトリに、CiscoNDB を作成します。

- **ステップ6** 作成したディレクトリに Cisco Nexus Data Broker の zip ファイルをコピーします。
- ステップ7 Cisco Nexus Data Brokerの zip ファイルを解凍します。

Cisco Nexus Data Broker ソフトウェアが ndb というディレクトリにインストールされます。ディレクトリ には、次の内容が含まれます。

- runxnc.sh ファイル: Cisco Nexus Data Broker の起動に使用するファイル。
- version.properties ファイル: Cisco Nexus Data Broker のビルドバージョン。
- 設定ディレクトリ: Cisco Nexus Data Broker の初期化ファイルを含むディレクトリ。

このディレクトリには、プロファイル情報が入っている etc サブディレクトリと、構成が保存されている startup サブディレクトリも含まれます。

•bin ディレクトリ:次のスクリプトを含むディレクトリ。

• ndb ファイル: このスクリプトには、Cisco Nexus Data Broker の共通 CLI が含まれています。

- lib ディレクトリ: Cisco Nexus Data Broker Java ライブラリを含むディレクトリ。
- log ディレクトリ: Cisco Nexus Data Broker のログを含むディレクトリ。
  - (注) log ディレクトリは、Cisco Nexus Data Broker アプリケーションの起動後に作成されます。
- ・plugins ディレクトリ: OSGi プラグインが含まれるディレクトリ。
- •work ディレクトリ Web サーバーの作業ディレクトリ。
  - (注) workディレクトリは、Cisco Nexus Data Broker アプリケーションの起動後に作成されます。

ステップ8 runndb.sh -start コマンドを実行して、NDB アプリケーションを開始します。

### CLIを使用した集中型モードでのアプリケーションソフトウェアのアッ プグレード

リリース 3.10.3 にアップグレードするには、upgrade コマンドを使用します。

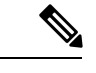

(注)

ソフトウェアを Cisco Nexus Data Broker リリース 3.2 以降のリリースにアップグレードする場合、アップグレードプロセス中にホスト名を変更しないでください。アップグレードプロセス中にホスト名が変更されると、アップグレードが失敗する可能性があります。リリース 2.x、3.0、および 3.1 からアップグレードする場合は、ソフトウェアをアップグレードする前に、スイッチのドメイン名設定を削除する必要があります。

ホスト名の不一致が原因でアップグレードが失敗した場合は、RMA を使用してデバイスの構成を修正します。*RMA*のセクション(*Cisco Nexus Data Broker* コンフィギュレーション ガイド)を参照してください。

- upgrade コマンドを実行すると、インストールと構成がアップグレードされます。ただし、シェルスクリプトまたは構成ファイル(config.iniなど)に加えた変更はすべて上書きされます。アップグレードプロセスが完了したら、それらのファイルに手動で変更を再適用する必要があります。
- ・最新のNDB zip ファイルは、空のディレクトリに抽出する必要があります。

### ヒットレス アップグレード

ヒットレスアップグレードの場合、NDB リリース 3.8 より前のリリースの構成バックアップ は、アップグレード中のデバイスの再構成により、常に標準アップグレードになります。

NDB 3.8 以降のリリースで実行される構成バックアップは、常に CLI を使用したヒットレス アップグレードになります。

### 始める前に

- NDB 設定のバックアップバックアップ/復元のセクション (Cisco Nexus Dashboard Data Broker Configuration Guide) を参照してください。
- config.ini ファイルをバックアップします。

### Ć

**重要** バックアッププロセスではバックアップされないため、アップグレードする前に config.ini ファイルを手動でバックアップする必要があります。アップグレードする前にファイルをバッ クアップしないと、加えた変更はすべて失われます。

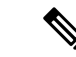

- (注) runxnc.shスクリプトを実行する際、スクリプト内のスレッドがログと Cisco Nexus Data Broker JAVA プロセスを監視して、Cisco Nexus Data Broker の健全性を監視します。このオプション のデフォルト値は 30 秒です。
- ステップ1 標準のバックアップ手順を使用して、Cisco Nexus Data Broker リリースのインストールをバックアップします。
- ステップ2 Web ブラウザで、Cisco.com を参照します。
- **ステップ3** [サポート (Support)]で[すべてをダウンロード (All Downloads)]をクリックします。
- ステップ4 中央のペインで、[クラウドおよびシステム管理(Cloud and Systems Management)]をクリックします。
- ステップ5 右側のペインで、[ネットワークコントローラとアプリケーション(Network Controllers and Applications)] をクリックし、次に [Cisco Nexus Dashboard データ ブローカー(Cisco Nexus Dashboard Data Broker)] をクリックします。
- **ステップ6** Cisco NDB リリース 3.10.3 に適用できるバンドルをダウンロードする: Cisco Nexus Data Broker ソフト ウェア アプリケーション — ndb1000-sw-app-k9-3.10.3.zip
- ステップ7 最新のリリースにアップグレードする予定の Linux マシンに一時ディレクトリを作成します。
- **ステップ8** 作成した一時ディレクトリにリリース 3.10.3 の zip ファイルを解凍します。
- **ステップ9** 以前に Cisco Nexus Data Broker リリースをインストールしたときに作成された ndb ディレクトリ(前の 手順で作成したもの)に移動します。
- **ステップ10** 実行中の Cisco Nexus Data Broker インスタンスを停止します。
- **ステップ11** リリース 3.10.3 アップグレード ソフトウェア用に作成した一時ディレクトリの ndb/bin ディレクトリ に移動します。
- ステップ12 ./ndb upgrade --perform --target-home {ndb\_directory\_to\_be\_upgraded} [--verbose] [--backupfile {ndb\_backup\_location\_and\_zip\_filename}] コマンドを入力して、アプリケーションをアップグレードします。

次のいずれかのオプションを選択できます。

| オプション                          | 説明                                           |
|--------------------------------|----------------------------------------------|
| performtarget-home             | Cisco ndb Monitor Manager のインストールを Cisco NDB |
| {ndb_directory_to_be_upgraded} | にアップグレードします。                                 |

| オプション                                                                                                    | 説明                                                                                                |  |
|----------------------------------------------------------------------------------------------------|---------------------------------------------------------------------------------------------------|--|
| performtarget-home<br>{ndb_directory_to_be_upgraded}backupfile<br>{ndb_backup_location_and_zip_filename} | Cisco ndb Monitor Manager インストールを Cisco NDB<br>にアップグレードし、設定したディレクトリ パスに<br>backup.zip ファイルを作成します。 |  |
|                                                                                                    | <ul><li>(注)</li><li>・バックアップファイルの名前と.zip 拡張子を指定する必要があります。</li></ul>                                |  |
|                                                                                                    | <ul> <li>バックアップファイルは、現在のNDB<br/>インストールのndbディレクトリまた<br/>はそのサブディレクトリに保存しない<br/>でください。</li> </ul>    |  |
| verbose                                                                                                  | コンソールに詳細情報を表示します。このオプション<br>は他のオプションと一緒に使用できます。デフォルト<br>では無効になっています。                              |  |
| validatetarget-home<br>{ndb_directory_to_be_upgraded}                                                    | インストールを検証します。                                                                                     |  |
| ./ndb help upgrade                                                                                       | <b>upgrade</b> コマンドのオプションを表示します。                                                                  |  |

- **ステップ13** Cisco NDB を最初にインストールした古いフォルダ(リリース 3.10 より前のリリースでは **xnc**)に移動 します。フォルダの名前を **xnc** から **ndb** に変更します。
- ステップ14 runndb.sh -start を使用してアプリケーション プロセスを開始します。

### GUI を使用した集中モードでのアプリケーション ソフトウェアのアッ プグレード

(注) 最新の NDB zip ファイルは、空のディレクトリに抽出する必要があります。

### ヒットレス アップグレード

ヒットレスアップグレードの場合、NDB リリース 3.8 より前のリリースの構成バックアップ は、アップグレード中のデバイスの再構成により、常に標準アップグレードになります。

NDB 3.8 以降のリリースで実行される構成バックアップは、常に CLI を使用したヒットレス アップグレードになります。

GUIを使用して集中モードでアプリケーション ソフトウェアをアップグレードするには、次の手順に従います。

- ステップ1 Nexus Dashboard Data Broker GUI にログインします。
- **ステップ2** [管理(Administration)]>[バックアップ/復元(Backup/Restore)]に移動して、構成を zip ファイル形 式でダウンロードします。

zip ファイルのデフォルト名は、configuration\_startup.zip になります。

- ステップ3 runndb.sh stop コマンドを使用して、現在の NDB インスタンスを停止します。
  - 例:

./runndb.sh -stop

- ステップ4 NDB サーバーと NXOS スイッチの間で TLS 証明書を有効にしていた場合、tlsTrustStore と tlsKeyStore ファイルを、古い ndb バックアップから /ndb/configuration にコピーします。
- ステップ5 Web ブラウザで、Cisco.com を参照します。
- ステップ6 下方向へスクロールして、[ダウンロード (Downloads)]をクリックします。 [ソフトウェアのダウンロード (Software Download)]ページが表示されます。
- **ステップ7** [製品の選択(Select a Product)] フィールドに、「Nexus Dashboard Data Broker」と入力します。 最新の Nexus Dashboard Data Broker ソフトウェアをダウンロードできるページに移動します。
- **ステップ8** Cisco NDB リリース 3.10.3 に適用できるバンドルをダウンロードする: Cisco Nexus Data Broker ソフト ウェア アプリケーション — ndb1000-sw-app-k9-3.10.3.zip
- **ステップ9** Cisco NDB にアップグレードする予定の Linux マシンにディレクトリを作成します。
- **ステップ10** 作成したディレクトリに Cisco NDB リリース 3.10.3 の zip ファイルを解凍します。
- **ステップ11** 以前に Cisco Nexus Data Broker リリースをインストールしたときに作成された ndb ディレクトリ(前の 手順で作成したもの)に移動します。
- ステップ12 runndb.sh -start コマンドを使用して、新しい NDB のインストールを開始します。

#### 例:

./runndb.sh -start

- ステップ13 [管理(Administration)]>[バックアップ/復元(Backup/Restore)]に移動します。
- **ステップ14** アップグレード中にデバイスを再構成するには、構成のアップロード中に[**復元**(**Restore**)]オプション を選択します(チェックボックスをオンにします)。
- ステップ15 runndb.sh -restart コマンドを使用して、新しい NDB インスタンスを再起動します。

#### 例:

./runndb.sh -restart

### アプリケーションの起動

(注) NDB を初めて実行すると、接続先の URL と、待機状態になっているポートが画面に表示されます。
 ます。たとえば、/runndb.sh スクリプトを実行すると、次のメッセージが画面に表示されます。
 [Web GUI には、次の URL を使用してアクセスできます: (Web GUI can be accessed using below URL:)][https://<IP\_address>: 8443].

NDB には Java 8 が必要です。NDB を開始する前に JAVA HOME をセットアップします。

次のいずれかのオプションを選択できます。

| オプション                  | 説明                                                                                                    |
|------------------------|----------------------------------------------------------------------------------------------------|
| オプションなし                |                                                                                                    |
| -jmxport port_number   | 指定した JVM ポートでの JMX リモート アクセスを有効にします。                                                                                                    |
| -debugport port_number | 指定した JVM ポートでのデバッグを有効にします。                                                                                                    |
| -start                 |                                                                                                    |
| -start port_number     |                                                                                                    |
| -stop                  |                                                                                                    |
| -restart               |                                                                                                    |
| -status                |                                                                                                    |
| -console               |                                                                                                    |
| -help                  | ./runndb.sh コマンドのオプションを表示します。                                                                                                    |
| -tls                   | TLS を有効にするには、 <b>./runndb.sh -tls -tlskeystore</b> keystore_file_location - <b>tlstruststore</b> truststore_file_location コマンドを入力して、コントローラ を起動します。 |

### アプリケーションスターテスの確認

**ステップ1** ソフトウェアをインストールしたときに作成された ndb ディレクトリに移動します。

ステップ2 ./runndb.sh -status コマンドを入力して、アプリケーションが実行中であることを確認します。

コントローラは次のように出力します。これは、コントローラが PID 21680 の Java プロセスを実行してい ることを示します。 Controller with PID:21680 -- Running!

### 次のタスク

コントローラにスイッチを接続します。詳細については、スイッチのコンフィギュレーション ガイドを参照してください。

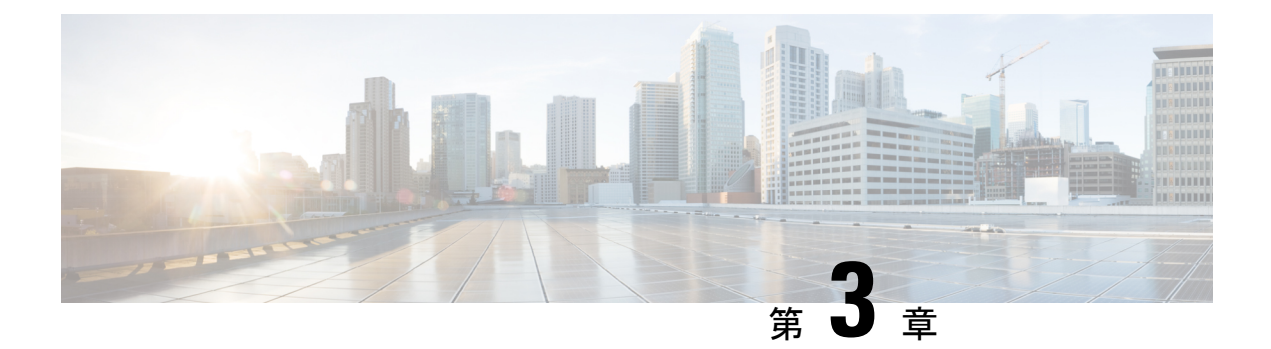

## 組み込みモードでの Cisco Nexus Dashboard Data Brokerの展開

この章では、Nexus シリーズスイッチに Cisco Nexus Dashboard Data Broker を展開する手順の 詳細について説明します。p

リリース 3.10.1 から、Cisco Nexus Data Broker (NDB) の名前は、Cisco Nexus Dashboard Data Brokerに変更されました。ただし、GUIおよびインストールフォルダ構造と対応させるため、 一部のNDBのインスタンスがこのドキュメントには残されています。NDB/Nexus Data Broker/ Nexus Dashboard Data Brokerという記述は、相互に交換可能なものとして用いられています。

この章のアップグレード/インストール手順に進む前に、Cisco.comの Nexus Dashboard Data Broker イメージと、Linux にコピーされたイメージファイルの md5sum を比較してください。 次のコマンドを使用してを確認します(Linux の場合)。

cisco@NDB-virtual-machine:~/3.10.2/\$ md5sum ndb1000-sw-app-emb-9.3-plus-k9-3.10.2.zip Displayed output: 685a0fe58f3280590dd878b7835241aa ndb1000-sw-app-emb-9.3-plus-k9-3.10.2.zip

Nexus Dashboard Data Broker サーバーと Nexus Dashboard Data Broker スイッチ間の TLS 証明書 の生成は、組み込みモードの展開ではサポートされていません。TLS の詳細については、 *Managing TLS Certificate, KeyStore and TrustStore Files* の章(*Cisco Nexus Dashboard Data Broker Configuration Guide*)を参照してください。

- NX-API 用の Cisco Nexus Dashboard Data Broker Embedded ソフトウェアの入手 (14 ページ)
- NX-OS 9.3(1) 以降の NX-API モード用の Cisco Nexus Dashboard Data Broker 組み込みソフト ウェアのインストールとアクティブ化 (14ページ)
- Cisco NXOS リリース 9.3(1) 以降でのリリース 3.10.2 へのアップグレード (17 ページ)

### NX-API 用の Cisco Nexus Dashboard Data Broker Embedded ソフトウェアの入手

- ステップ1 Web ブラウザで、Cisco.com を参照します。
- ステップ2 下方向へスクロールして、[ダウンロード (Downloads)]をクリックします。
- **ステップ3 [製品の選択 (Select a Product)**]フィールドに、「*Nexus Dashboard Data Broker*」と入力します。3.10.2 の 埋め込み NXAPI ファイルが表示されます。

入力を求められたら、Cisco.com のユーザー名およびパスワードを入力して、ログインします。

- ステップ4 Cisco Nexus Data Broker Release 3.10.2 アプリケーション バンドルの zip ファイルをダウンロードして解凍 します。
- **ステップ5** アクティベータスクリプトをダウンロードします。NDBをアクティブ化するために必要なPythonアクティ ベータ スクリプトは、https://github.com/datacenter/nexus-data-broker で入手できます。
  - (注) インストールプロセスを開始する前に、Githubから最新のスクリプトを入手してください。

#### 次のタスク

サポートされている Cisco Nexus シリーズスイッチにソフトウェアをインストールします。サポートされているプラットフォームのリストについては、*Cisco Nexus Dashboard Data Broker Release 3.10.2, Release Notes*を参照してください。

## NX-OS 9.3(1) 以降の NX-API モード用の Cisco Nexus Dashboard Data Broker 組み込みソフトウェアのインストー ルとアクティブ化

Cisco Nexus Dashboard Data Broker は OVA としてインストールされず、ゲストシェルにインス トールされます。NXOS 9.3(1) 以降のリリースに Cisco Nexus Dashboard Data Broker-Embedded ソフトウェアをインストールするには、Nexus Dashboard Data Broker アクティベータ スクリプ トの NDBActivator4.0\_9.3\_plus.py を使用します。

- アクティベータ スクリプトは、次の機能を実行します。
  - Guestshell リソースのサイズを変更します。
  - •ndb フォルダーを解凍して、/usr/bin ディレクトリーに配置します。
  - ・ゲストシェルを管理 VRF に設定します。

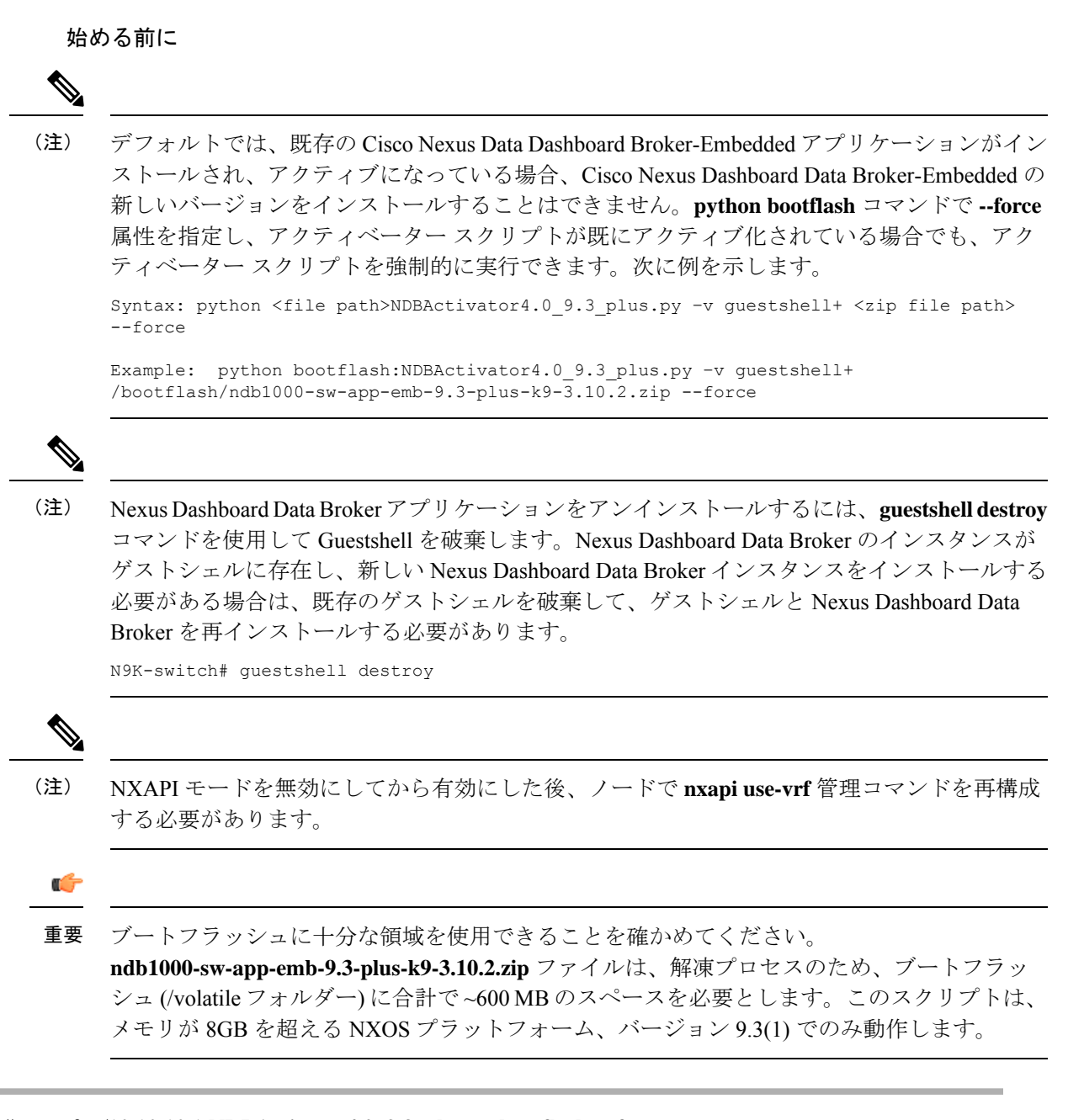

### ステップ1 switch# copy ftp:/10.10.10.1 NDBActivator4.0\_9.3\_plus.py bootflash:vrf management

NDBActivator4.0\_9.3\_plus.py を、ダウンロードしたディレクトリからスイッチにコピーします。HTTP、 FTP、SSH などのさまざまなソースからファイルをダウンロードできます。

ステップ2 switch# copy ftp://10.10.10.1 ndb1000-sw-app-emb-9.3-plus-k9-3.10.2.zip bootflash:vrf management

Cisco Nexus Data Broker Embedded パッケージを、ダウンロードしたディレクトリからスイッチにコピーします。HTTP、FTP、SSH などのさまざまなソースからファイルをダウンロードできます。

#### ステップ3 switch# show virtual-service list

コピープロセスのステータスを監視します。

#### ステップ4 switch# guestshell enable

ゲストシェルを有効化します。

### ステップ5 switch# python bootflash:NDBActivator4.0\_9.3\_plus.py -v guestshell+ /bootflash/ndb1000-sw-app-emb-9.3-plus-k9-3.10.2.zip

スイッチに Cisco Nexus Dashboard Data Broker-Embedded パッケージをインストールします。

### ステップ6 switch# show virtual-service list

インストールのステータスを監視します。

- (注) Nexus Dashboard Data Broker アプリケーションを開始するには、guestshell enable コマンドを使用します。Nexus Dashboard Data Broker アプリケーションが Python スクリプトを介して開始された場合、ゲストシェルは自動的に有効になります。
- (注) Nexus Dashboard Data Broker アプリケーションを停止するには、guestshell disable コマンドを使用します。Nexus Dashboard Data Broker を有効にするには、guestshell enable コマンドを使用します。
- (注) インストールが正常に完了するまで続行しないでください。Nexus Dashboard Data Broker アプリ ケーションは、正常にインストールされると起動します。

### ステップ7 switch# show processes cpu sort | grep java

#### 例:

switch# show processes cpu sort | grep java

19587 3 6 551 0.00% java

switch#

Nexus Dashboard Data Broker が正常にインストールおよび開始されたかどうかを確認します。

#### 次のタスク

HTTPS を使用して Cisco Nexus Dashboard Data Broker GUI にログインします。Cisco Nexus Dashboard Data Broker GUI のデフォルトの HTTPS Web リンクは、 https://IP address:8443/monitorです。ユーザー名とパスワードを入力します(デフォルト値

https://IP\_address:8443/monitor です。ユーサー名とハスワートを入力します(アフオルト値 は admin/admin)。

## **Cisco NXOS** リリース 9.3(1) 以降でのリリース 3.10.2 への アップグレード

このプロセスでは、GUIを使用して構成をダウンロードし、アップグレードを実行してから、 構成をアップロードします。このプロセスは、リリース 3.10 以降に適用されます。

Cisco Nexus OS の I4(6) から I6(1) および I7(1) へのアップグレードの詳細については、*Cisco Nexus 9000 Series NX-OS Software Upgrade and Downgrade Guide, Release 9.3(x)*を参照してください。

- ステップ1 Nexus Dashboard Data Broker GUI にログインします。
- ステップ2 [管理(Administration)]>[バックアップ/復元(Backup/Restore)]に移動します。[バックアップとロー カル バックアップ(Backup and Backup Locally)]をクリックして、構成を zip ファイル形式でダウン ロードします。
- **ステップ3** NDBActivator4.0\_9.3\_plus.py をダウンロードしたディレクトリからスイッチにコピーします。HTTP、 FTP、SSH などのさまざまなソースからファイルをダウンロードできます。

#### 例:

switch# copy scp://10.10.10.1 NDBActivator4.0\_9.3\_plus.py bootflash:vrf management

ステップ4 Cisco Nexus Data Broker Embedded パッケージをダウンロードしたディレクトリからスイッチにコピーします。HTTP、FTP、SSH などのさまざまなソースからファイルをダウンロードできます。

### 例:

switch# copy scp://10.10.10.1 ndb1000-sw-app-emb-9.3-plus-k9-3.10.2.zip bootflash:vrf management

ステップ5 コピープロセスのステータスを監視します。

#### 例:

switch# show virtual-service list

**ステップ6** ゲストシェルを有効化します。

#### 例:

switch# guestshell enable

ステップ7 スイッチに Cisco Nexus Data Broker Embedded パッケージをインストールします。

### 例:

switch# python bootflash:NDBActivator4.0\_9.3\_plus.py -v guestshell+ /bootflash/ndb1000-sw-app-emb-9.3-plus-k9-3.10.2.zip

**ステップ8** インストール プロセスのステータスを監視します。

### 例:

switch# show virtual-service list

Nexus Dashboard Data Broker アプリケーションを停止するには、guestshell disable コマンドを使用します。

- (注) インストールが完了するまで続行しないでください。Nexus Dashboard Data Broker アプリケー ションは、正常にインストールされると起動します。
- **ステップ9** Nexus Dashboard Data Broker が正常にインストールされ、開始されたかどうかを確認します。

#### 例:

switch# show processes cpu sort | grep java Example: switch# show processes cpu sort | grep java 19587 3 6 551 0.00% java

**ステップ10** 実行コンフィギュレーションをスタートアップコンフィギュレーションにコピーします。

#### 例:

switch(config)# copy running-config startup-config

ステップ1 ステップ1でダウンロードした Cisco Nexus Dashboard Data Broker 3.10.2 構成を Cisco Nexus Dashboard Data Broker ユーザーインターフェイス (UI) にアップロードします。[管理(Administration)]>[バックアップの復元(Backup Restore)]>[ローカルに復元(Restore Locally)]に移動します。

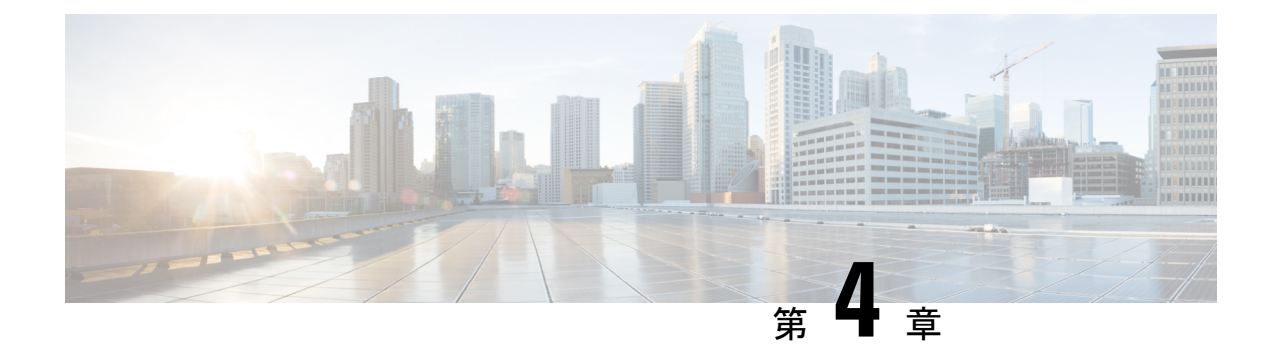

## クラスタへの Cisco Nexus Dashboard Data Broker ソフトウェアの導入

リリース 3.10.1 から、Cisco Nexus Data Broker (NDB) の名前は、Cisco Nexus Dashboard Data Brokerに変更されました。ただし、GUIおよびインストールフォルダ構造と対応させるため、 一部のNDBのインスタンスがこのドキュメントには残されています。NDB/Nexus Data Broker/ Nexus Dashboard Data Brokerという記述は、相互に交換可能なものとして用いられています。

この章には、次の詳細が含まれています。

- Cisco Nexus Dashboard Data Broker クラスタのインストール (19ページ)
- Cisco Nexus Dashboard Data Broker クラスタのアップグレード (21 ページ)

### **Cisco Nexus Dashboard Data Broker** クラスタのインストー ル

Cisco NDB クラスタをインストールするには、以下の手順に従います。

### 始める前に

前提条件:

- Cisco NDB は、2 ノードおよび 3 ノード クラスタをサポートします。
- ・すべての IP アドレスは、到達可能で、相互に通信できる必要があります。
- •クラスタ内のすべてのスイッチは、すべてのコントローラに接続する必要があります。
- ・すべてのコントローラは、同じHAクラスタリング設定情報をconfig.iniファイルに持つ 必要があります。
- クラスタを形成するには、すべてのNDBインスタンスが同じNDBバージョンである必要 があります。

 クラスタパスワードを使用する場合、すべてのコントローラは同じパスワードを ndbjgroups.xml ファイルに設定する必要があります。HA クラスタのパスワード保護セク ション(Cisco Nexus Dashboard Data Broker Configuration Guide)を参照してください。

(注)

- 注) クラスタを形成するすべてのNDBインスタンスは、同じNDBバージョンである必要がありま す。
- ステップ1 Web ブラウザで、www.cisco.com に移動します。
- ステップ2 下方向へスクロールして、[ダウンロード (Downloads)]をクリックします。
- **ステップ3** [製品の検索 (Select a Product)] 検索ボックスに「*Nexus Dashboard Data Broker*」と入力すると、最新リ リースの[ソフトウェア ダウンロード (Software Download)] 画面が自動的に表示されます。

リリース 3.10.2 のファイル情報: Cisco Nexus Data Broker Software Application: ndb1000-sw-app-k9-3.10.2.zip が表示されます。

- **ステップ4** Cisco Nexus Data Broker アプリケーションバンドルをダウンロードします。入力を求められたら、Cisco.com のユーザー名およびパスワードを入力して、ログインします。
- **ステップ5** Cisco Nexus Data Brokerをインストールする予定の Linux マシンにディレクトリを作成します。 たとえば、ホーム ディレクトリに、CiscoNDB を作成します。
- **ステップ6** 作成した NDB ディレクトリに Cisco Nexus Data Brokerの zip ファイルをコピーします。
- ステップ7 Cisco Nexus Data Brokerの zip ファイルを解凍します。

Cisco Nexus Data Broker ソフトウェアが ndb というディレクトリにインストールされます。ディレクトリ には、次の内容が含まれます。

- runndb.sh ファイル: NDB を起動するためのファイル。
- version.properties ファイル: NDB ビルドバージョン。
- 構成ディレクトリ:NDB初期化ファイルが含まれています。このディレクトリには、構成が保存されている startup サブディレクトリが含まれます。
- ・bin ディレクトリ:NDB 共通 CLI を持つ NDB ファイルが含まれています。
- etc ディレクトリ:プロファイル情報が含まれています。
- lib ディレクトリ: NDB Java ライブラリが含まれています。
- logs ディレクトリ: NDB ログが含まれています。
  - (注) logs ディレクトリは、NDB アプリケーションの起動後に作成されます。
- plugins ディレクトリ: NDB プラグインが含まれるディレクトリ。
- work ディレクトリ:Web サーバーの作業ディレクトリ。

- **ステップ8** ソフトウェアをインストールしたときに作成された ndb/configuration ディレクトリに移動します。
- **ステップ9** 任意のテキストエディタを使用して config.ini ファイルを開き、次のテキストを見つけます。

```
# HA Clustering configuration (semi-colon-separated IP addresses of all controllers that are part
   of the cluster.)
# supernodes=<ipl>;<ip2>;<ip3>;<ipn>
```

**ステップ10** スーパーノードで構成される行のコメントを外し、<ip\*> を NDB サーバーの IP で置き換えます。

```
IPv4 example:
# HA Clustering configuration (semi-colon-separated IP addresses of all controllers that are part
of the cluster.)
supernodes=10.1.1.1;10.2.1.1;10.3.1.1
IPv6 example:
# HA Clustering configuration (semi-colon-separated IP addresses of all controllers that are part
of the cluster.)
```

```
supernodes=2001:22:11::1;2001:33::44::1;2001:55:66::1
```

- ステップ11 ファイルを保存し、エディタを終了します。
- ステップ12 NDB がインストールされているすべての Linux マシンで、手順 5 から 11 を繰り返します。
- ステップ13 ./runndb.sh -start コマンドを使用して、プライマリ NDB サーバーを起動します。
- ステップ14 プライマリ NDB サーバーの GUI が起動したら、./runndb.sh -start コマンドを使用して他の NDB サーバーを起動します。

### Cisco Nexus Dashboard Data Broker クラスタのアップグ レード

### 始める前に

前提条件:

- Cisco Nexus Dashboard Data Broker は、2 ノードおよび3 ノード クラスタをサポートします。偶数のノードを構成すると、最後のノードがクラスター形成に含まれないため、セットアップ内のノードの数は奇数にしてください。
- ・すべての IP アドレスは、到達可能で、相互に通信できる必要があります。
- •クラスタ内のすべてのスイッチは、すべてのコントローラに接続する必要があります。
- ・すべてのコントローラは、同じHAクラスタリング設定情報をconfig.iniファイルに持つ 必要があります。
- クラスタを形成するには、すべての Nexus Dashboard Data Broker インスタンスが同じ Nexus Dashboard Data Broker バージョンである必要があります。

 クラスタパスワードを使用する場合、すべてのコントローラは同じパスワードを ndbjgroups.xml ファイルに設定する必要があります。Password Protecting for HA Clusters のセクション(Cisco Nexus Data Broker Configuration Guide)を参照してください。

- (注) クラスタを形成するすべての Nexus Dashboard Data Broker インスタンスは、同じ Cisco Nexus Dashboard Data Broker バージョンである必要があります。
- **ステップ1** Cisco Nexus Dashboard Data Broker プライマリ サーバーにログインします。
- ステップ2 [管理(Administration)]>[バックアップ/復元(Administration)]に移動します。
- ステップ3 [ローカルでバックアップ(Backup Locally)]をクリックして、構成ファイルをダウンロードします。
- **ステップ4 runxnc.xh**-stop コマンドを使用して、すべての Cisco Nexus Dashboard Data Broker インスタンスを停止します。
- **ステップ5** NDB サーバーと NDB デバイスの間で TLS 証明書が有効になっている場合は、/xnc/configuration から tlsTrustStore および tlsKeyStore ファイルのバックアップを構築します。
- **ステップ6** すべての NDB クラスタインスタンスで前の手順を実行します。
- **ステップ7** Web ブラウザで、www.cisco.com に移動します。
- ステップ8 [サポート (Support)]>[製品 (Products)]>[ダウンロード (Downloads)]に移動します。
- **ステップ9** 製品とダウンロードの検索ボックスに「Nexus Data Broker」と入力し、検索応答リストから「ダウンロード(Downloads)」をクリックします。

リリース 3.10.2 のファイル情報: Cisco Nexus Dashboard Data Broker Software Application: ndb1000-sw-app-k9-3.10.2.zip が表示されます。

- **ステップ10** Cisco Nexus Dashboard Data Broker のアプリケーションバンドルをダウンロードします。入力を求められたら、Cisco.com のユーザー名およびパスワードを入力して、ログインします。
- ステップ11 Cisco Nexus Dashboard Data Broker をインストールする予定の Linux マシンにディレクトリを構築します。

たとえば、ホーム ディレクトリに Cisco Nexus Dashboard Data Broker を構築します。

- **ステップ12** Cisco Nexus Dashboard Data Broker の zip ファイルを、構築したディレクトリにコピーします。
- ステップ13 Cisco Nexus Dashboard Data Broker の zip ファイルを解凍します。

Cisco Nexus Dashboard Data Broker ソフトウェアは、ndb というディレクトリにインストールされます。 ディレクトリには、次の内容が含まれます。

- runndb.sh ファイル: NDB を起動するためのファイル。
- version.properties ファイル: NDB ビルドバージョン。
- 構成ディレクトリ:NDB初期化ファイルが含まれています。このディレクトリには、構成が保存されている startup サブディレクトリが含まれます。
- bin ディレクトリ: NDB 共通 CLI を持つ NDB ファイルが含まれています。

• etc ディレクトリ:プロファイル情報が含まれています。

- ・lib ディレクトリ: NDB Java ライブラリが含まれています。
- logs ディレクトリ: NDB ログが含まれています。
  - (注) logs ディレクトリは、NDB アプリケーションの起動後に作成されます。
- plugins ディレクトリ: NDB プラグインが含まれるディレクトリ。
- work ディレクトリ: Web サーバーの作業ディレクトリ。
- ステップ14 ソフトウェアをインストールしたときに作成された ndb/configuration ディレクトリに移動します。
- **ステップ15** 任意のテキストエディタを使用して config.ini ファイルを開き、次のテキストを見つけます。
- **ステップ16** 次のテキストを探します。

# HA Clustering configuration (semi-colon-separated IP addresses of all controllers that are part
 of the cluster.)
# supernodes=<ipl>;<ip2>;<ip3>;<ipn>

ステップ17 スーパーノードで構成される行のコメントを外し、<ip\*>を NDB サーバーの IP で置き換えます。

```
IPv4 example:
# HA Clustering configuration (semi-colon-separated IP addresses of all controllers that are part
of the cluster.)
supernodes=10.1.1.1;10.2.1.1;10.3.1.1
```

```
IPv6 example:
# HA Clustering configuration (semi-colon-separated IP addresses of all controllers that are part
of the cluster.)
supernodes=2001:22:11::1;2001:33::44::1;2001:55:66::1
```

- **ステップ18** ファイルを保存し、エディタを終了します。
- ステップ19 NDB がインストールされているすべての Linux マシンで、手順7から18を繰り返します。
- ステップ20 ./runndb.sh -start コマンドを使用して、プライマリ NDB サーバーを起動します。
- **ステップ21** プライマリ NDB サーバーの GUI が起動したら、./runndb.sh -start コマンドを使用して他の NDB サー バーを起動します。
- **ステップ22** プライマリ NCS サーバーの NDB GUI にログインします。
- ステップ23 [管理(Administration)]>[バックアップ/復元(Backup/Restore)]>[アクション(Actions)]>[ローカ ルで復元(Restore Locally)]に移動し、以前にダウンロードした構成をアップロードします。

**ステップ24** ./runndb.sh -stop コマンドを使用して、クラスター内の NDB のすべてのインスタンスを停止します。

ステップ25 NDB サーバーと NDB スイッチの間で TLS 証明書が有効になっている場合は、tls TrustStore および tlSKeyStore ファイルを、手順5 で確認した、すべての NDB インスタンスの ndb/configuration にコピー します。

**ステップ26** ./runndb.sh -start コマンドを使用して、プライマリ NDB サーバーを起動します。

TLS 証明書が有効になっている場合は、以下のコマンドを使用して NDB サーバーを起動します。

./runndb.sh -tls -tlskeystore ./configuration/tlsKeyStore -tlstruststore
./configuration/tlsTrustStore
bin/ndb\_config\_koustore\_passwords\_\_user (NDP\_userpare) \_=password (NDP\_password) =

bin/ndb config-keystore-passwords --user <NDB\_username> --password <NDB\_password> --url

https://<Cluster\_NDB\_IP>:8443 --verbose --prompt --keystore-password <keystore-password>
--truststore-password <truststore-password>

#### ステップ27 ./runndb.sh -start コマンドを使用して、メンバー NDB サーバーを起動します。

--truststore-password <truststore-password>

TLS 証明書が有効になっている場合は、以下のコマンドを使用して NDB サーバーを起動します。

./runndb.sh -tls -tlskeystore ./configuration/tlsKeyStore -tlstruststore ./configuration/tlsTrustStore bin/ndb config-keystore-passwords --user <NDB\_username> --password <NDB\_password> --url https://<Cluster\_NDB\_IP>:8443 --verbose --prompt --keystore-password <keystore-password>

Cisco Nexus Dashboard Data Broker 導入ガイド、リリース 3.10.1

翻訳について

このドキュメントは、米国シスコ発行ドキュメントの参考和訳です。リンク情報につきましては 、日本語版掲載時点で、英語版にアップデートがあり、リンク先のページが移動/変更されている 場合がありますことをご了承ください。あくまでも参考和訳となりますので、正式な内容につい ては米国サイトのドキュメントを参照ください。